# UnserSpiel! NBY

# Bearbeitung der Mannschaftsliste

Vor dem ersten Einsatz müssen alle Spieler zur Mannschaftsliste hinzugefügt werden. Diese Meldung kann mit dem Account des Vereinsverantwortlichen unter dem Menüpunkt ,**Spielbetrieb**' durchgeführt werden. (siehe Abbildung 1)

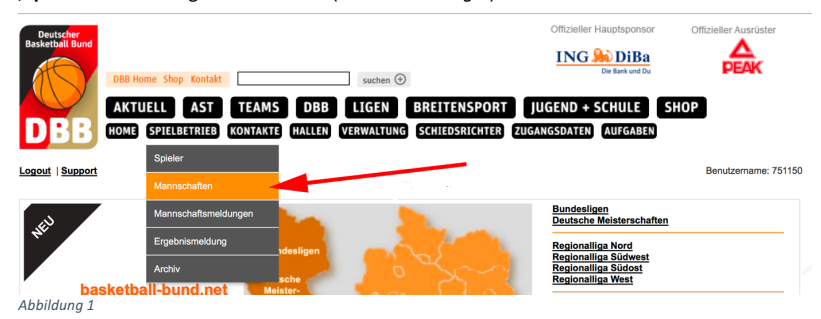

Es werden zunächst alle Mannschaften des Vereins angezeigt. Unter dem Punkt **,Bearbeiten**' ist bei der zu meldenden Mannschaft das Symbol **,Spielerzuordnung bearbeiten**' auszuwählen. (*Abbildung 2*)

|   | Mann  | schaftsliste für Verein Rot-Weiss Cuxhaven (0751150) |              |              |          |                         |                |
|---|-------|------------------------------------------------------|--------------|--------------|----------|-------------------------|----------------|
|   | Unser | e Teams: alle 🔹 Status: alle 💌                       |              |              |          | Sortierung zurücksetzen |                |
|   |       | Mannschaftsname                                      | Ordnungszahl | Altersklasse | \$ m/w   | Bearbeiten              |                |
|   |       | RW Cuxhaven                                          | 1            | Senioren     | männlich | 🖉 🎊 🗋                   |                |
|   |       | Rot-Weiss Cuxhaven II                                | 2            | Senioren     | männlich | 2 🕅 🗋                   |                |
|   |       | Rot-Weiss Cuxhaven III                               | 3            | Senioren     | männlich | Spielerzuordn           | ung bearbeiter |
|   |       | Rot-Weiss Cuxhaven                                   | 1            | U20          | männlich | 2 2 10                  |                |
|   |       | Rot-Weiss Cuxhaven                                   | 1            | U16          | mix      | 2 X 🗅                   |                |
|   |       | Rot-Weiss Cuxhaven                                   | 1            | U14          | mix      | 2 🕅 🖬                   |                |
|   |       | Rot-Weiss Cuxhaven                                   | 1            | U12          | mix 🖊    | 2 X 🗅                   |                |
| 2 |       |                                                      |              |              |          |                         |                |

Abbildung 2

### Solltest du die Meldung erhalten:

Die Spielerliste kann erst angezeigt werden, nachdem der Verein unter dem Menüpunkt "Aufgaben" festgelegt hat, welche Spieler von der Vorjahres-Spielerliste übernommen werden sollen.

| Nummer der Aufg                                                          | gabe: 6147 |          |                   |                       |            |             |               |                     |  |  |  |
|--------------------------------------------------------------------------|------------|----------|-------------------|-----------------------|------------|-------------|---------------|---------------------|--|--|--|
| Spielerliste für Mannschaft Rot-Weiss Cuxhaven II (2. Senioren männlich) |            |          |                   |                       |            |             |               |                     |  |  |  |
| A Nachname                                                               | Vorname    | 🕈 TNA-Nr | Stamm-<br>spieler | mögliche<br>Aushilfen | 🗢 gemeldet | 🗢 aktiv bis | gesperrt      | Bearb./Anzeigen     |  |  |  |
| Keine Einträge gefu                                                      | inden!     |          |                   |                       |            |             |               |                     |  |  |  |
|                                                                          |            |          |                   |                       |            |             | Seite 0 / 0 ( | ) Treffer insgesamt |  |  |  |
|                                                                          |            |          |                   |                       | -          |             |               |                     |  |  |  |

## Abbildung 3

musst du zunächst zum Menüpunkt ,**Aufgaben**' zurückkehren, um festzulegen, welche Spieler von der Vorjahresspielerliste übernommen werden sollen. (*Abbildung 4*). Siehe hierzu auch die gesonderte Handlungsanweisung des DBB zum Saisonwechsel 2016/17.

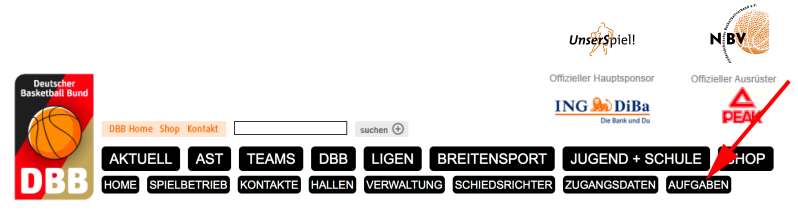

### Abbildung 4

Wurde dieser Aufgabenpunkt bereits erledigt, werden alle Spieler angezeigt, die für diese Mannschaft bisher gemeldet wurden (*Abbildung 5*). Durch Klicken auf den Button ,**Spieler hinzufügen**' kann diese Liste erweitert werden.

| Spi | Spielerliste für Mannschaft VfL Wolfsburg 2 (2. Senioren männlich) |                    |                    |                   |                         |                  |           |                 |                    |  |  |  |  |  |
|-----|--------------------------------------------------------------------|--------------------|--------------------|-------------------|-------------------------|------------------|-----------|-----------------|--------------------|--|--|--|--|--|
|     | ▲ Nachname                                                         | Vorname            | ♦ TNA-Nr           | Stamm-<br>spieler | ♦ mögliche<br>Aushilfen | \$ gemeldet      | aktiv bis | gesperrt        | Bearb./Anzeigen    |  |  |  |  |  |
|     | Borcherding                                                        | Jan-Hendrik        | 111198032          | ~                 |                         | 14.03.2016 13:17 |           |                 | 22                 |  |  |  |  |  |
|     | Gnagbo                                                             | Dogba Kowy Adolphe | 190868006          | ~                 |                         | 21.09.2015 22:28 |           |                 | 22                 |  |  |  |  |  |
|     | Jahns                                                              | Stefan             | 130482045          | ~                 |                         | 21.09.2015 22:28 |           |                 | 22                 |  |  |  |  |  |
|     | James                                                              | Felipe             | 140497055          | ~                 |                         | 14.03.2016 13:20 |           |                 | 22                 |  |  |  |  |  |
|     | Kludt                                                              | Niklas             | 301298024          | ~                 |                         | 05.03.2016 14:37 |           |                 | 22                 |  |  |  |  |  |
|     | Kollmann-Wyatt                                                     | Helmuth            | 290798018          | ~                 |                         | 14.03.2016 13:17 |           |                 | 22                 |  |  |  |  |  |
|     | Kurzawa                                                            | Benedikt           | 140798005          | ~                 |                         | 21.09.2015 22:31 |           |                 | 22                 |  |  |  |  |  |
|     | Kurzawa                                                            | Bernd              | 101259059          | ~                 |                         | 21.09.2015 22:29 |           |                 | 22                 |  |  |  |  |  |
|     | Moreno Flores                                                      | Hasiel             | 220998078          | ~                 |                         | 05.04.2016 12:49 |           |                 | 22                 |  |  |  |  |  |
|     | Msolli                                                             | Ramzy              | 300880040          | ~                 |                         | 21.09.2015 22:29 |           |                 | 22                 |  |  |  |  |  |
| L   | Spieler für die                                                    | Saison 2016/17 von | der Spielerliste : | streichen Spiele  | r-Zuordnung aufi        | heben            |           |                 |                    |  |  |  |  |  |
|     |                                                                    |                    |                    |                   |                         |                  |           | Seite 1 / 2 (18 | Treffer insgesamt) |  |  |  |  |  |

Spieler hinzufügen

1 2

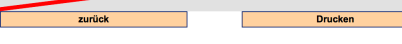

### Abbildung 5

| Auswahl Spieler - VfL        | Wolfsburg 2 |               |                         |     |           |           |      | • •   |                 |
|------------------------------|-------------|---------------|-------------------------|-----|-----------|-----------|------|-------|-----------------|
| Geb.Datum:                   | Name, TNA:  | Suche         | - alle Senioren -       | mäi | nnlich    |           |      |       |                 |
| <ul> <li>Nachname</li> </ul> | Vorname     | 🗢 Geburtsdatu | 050<br>045              |     | ♦ TNA-Nr  | ♦ STB     | ¢۱   | lat.  | Zuweisen        |
| Beqiraj                      | Ori         | 07.08.1993    | Ü40<br>Ü35              |     | 070893057 |           |      |       | 8               |
| Döcke                        | Stefan      | 15.04.1981    | Ú30<br>Senioren         |     | 150481063 |           |      |       | 30              |
| Götz                         | Daniel      | 23.05.1978    | U20<br>U19              |     | 230578024 |           |      |       | 80              |
| Kalkstein                    | Sven        | 21.06.1982    | U18<br>U17              |     | 210682036 |           |      |       | 8.              |
| Klemp                        | Christian   | 17.02.1987    | U16<br>U15              |     | 170287012 |           |      | D     | <b>X</b> 70     |
| Krebs                        | Valentin    | 04.08.1990    | U14<br>U13              |     | 040890043 |           |      |       | <b>X</b> 2      |
| Kühn                         | Lars        | 16.10.1993    | U12<br>U11              |     | 161093023 |           |      |       | <b>X</b> 2      |
| Lambrecht                    | Marcel      | 10.03.1995    | U10<br>U9               |     | 100395016 |           |      | D     | <b>X</b> 2      |
| Langemann                    | Danny       | 06.04.1988    | U8<br>- alle Senioren - |     | 060488063 |           |      |       | <b>X</b> 2      |
| Ruschmann                    | Jeldrik     | 23.11.1981    | 03.10.2015              |     | 231181008 |           |      |       | <b>X</b> 2      |
|                              | 1 2         |               |                         |     |           | Seite 1 / | 2 (1 | L7 Tr | effer insgesamt |

#### Abbildung 6

Es werden jetzt alle Spieler angezeigt, die der Mannschaft noch hinzugefügt werden können. Standardmäßig steht der Filter auf <u>alle Senioren</u>'. Sollen zum Beispiel U20-Spieler hinzugefügt werden, ist die entsprechende Altersklasse auszuwählen (blauer Pfeil). Durch Klicken auf das grüne Spielersymbol wird der Spieler der Mannschaft zurückgewiesen (grüner Pfeil). Spieler können nur zu der Mannschaft zurückgewiesen werden, in der sie als Stammspieler zum Einsatz kommen sollen. Sie werden jedoch automatisch in die nächst höhere Mannschaft als Aushilfsspieler eingetragen (*siehe Abbildung 7*).

#### Bearbeitung der Mannschaftsliste

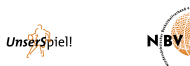

Jugendspieler können auch bei mehreren verschiedenen Altersklassen zum Beispiel U 20 und U18 als Stammspieler eingetragen werden.

Für Regionalligavereine ist jedoch zu beachten, dass bei den Spielern auch die Nationalität eingetragen ist. Sollten zum Beispiel bei deutschen Spielern nicht das Zeichen ,D' stehen, sind sie in der Regionalligamannschaft zunächst nicht einsatzberechtigt. Bei diesen Spielern muss die Nationalität beim Deutschen Basketball Bund nachgewiesen werden.

| Sp | Spielerliste für Mannschaft VfL Wolfsburg (1. Senioren männlich)                                                                   |           |                    |           |                   |                         |                  |             |          |                 |  |  |  |
|----|----------------------------------------------------------------------------------------------------|-----------|--------------------|-----------|-------------------|-------------------------|------------------|-------------|----------|-----------------|--|--|--|
| C  |                                                                                                    | Nachname  | Vorname            | ♦ TNA-Nr  | Stamm-<br>spieler | ♦ mögliche<br>Aushilfen | \$ gemeldet      | 🗢 aktiv bis | gesperrt | Bearb./Anzeigen |  |  |  |
| C  | Be                                                                                                    | qiraj     | Ori                | 070893057 | ~                 |                         | 24.09.2015 22:19 |             |          | 22              |  |  |  |
| C  | Bo                                                                                                    | rcherding | Jan-Hendrik        | 111198032 |                   | unbegrenzt              | 26.07.2016 08:54 |             |          | 22              |  |  |  |
|    | Dö                                                                                                    | cke       | Stefan             | 150481063 | ~                 |                         | 21.09.2015 22:24 |             |          | 22              |  |  |  |
| C  | Gn                                                                                                    | agbo      | Dogba Kowy Adolphe | 190868006 |                   | 5 von 5                 | 26.07.2016 08:54 |             |          | 2 2             |  |  |  |
| C  | Gö                                                                                                    | tz        | Daniel             | 230578024 | ~                 |                         | 21.09.2015 22:24 |             |          | 22              |  |  |  |
| C  | Jah                                                                                                    | nns       | Stefan             | 130482045 |                   | 5 von 5                 | 26.07.2016 08:54 |             |          | 22              |  |  |  |
| C  | Jan                                                                                                    | mes       | Felipe             | 140497055 |                   | unbegrenzt              | 26.07.2016 08:54 |             |          | 22              |  |  |  |
| C  | Kal                                                                                                    | lkstein   | Sven               | 210682036 | ¥                 |                         | 21.09.2015 22:25 |             |          | 22              |  |  |  |
|    | Kle                                                                                                    | emp       | Christian          | 170287012 | ~                 |                         | 21.09.2015 22:25 |             |          | 22              |  |  |  |
| C  | Klu                                                                                                    | Jdt       | Niklas             | 301298024 |                   | unbegrenzt              | 26.07.2016 08:54 |             |          | 22              |  |  |  |
| L  | → Spieler für die Salson 2016/17 von der Spieleriste streichen Spieler-Zuerdnung aufheben<br>1 2 3 4 Seite 1 / 4 Treffer insgesamt |           |                    |           |                   |                         |                  |             |          |                 |  |  |  |
|    |                                                                                                    |           | Spieler hinzufügen |           |                   | zurück                  |                  |             | Drucken  |                 |  |  |  |

Abbildung 7

Bei den Aushilfsspielern ist auch vermerkt, wie oft sie in der Mannschaft aushelfen dürfen (grüner Pfeil).

Die Vereine können die Spielerzuordnung z. B. bei einer Fehleingabe nur ändern (roter Pfeil), solange die Punktspielsaison noch nicht begonnen hat. Bei einem späteren Mannschaftswechsel ist ein Antrag an den zuständigen Sportwart zu stellen.

Unter dem Punkt ,**Drucken**' kann eine Gesamtmannschaftsliste (Abbildung 8) erzeugt werden (blauer Pfeil).

| Quelle: http://basketl                                           | hall-bund.net      |           |                |                       |                  |           | 1        |  |  |  |  |
|------------------------------------------------------------------|--------------------|-----------|----------------|-----------------------|------------------|-----------|----------|--|--|--|--|
| Spielerliste für Mannschaft VfL Wolfsburg (1. Senioren männlich) |                    |           |                |                       |                  |           |          |  |  |  |  |
| lachname                                                         | Vorname            | TNA-Nr    | Stamm- spieler | mögliche<br>Aushilfen | gemeldet         | aktiv bis | gesperrt |  |  |  |  |
| Beqiraj                                                          | Ori                | 070893057 | ~              |                       | 24.09.2015 22:19 |           |          |  |  |  |  |
| Borcherding                                                      | Jan-Hendrik        | 111198032 |                | unbegrenzt            | 26.07.2016 08:54 |           |          |  |  |  |  |
| Döcke                                                            | Stefan             | 150481063 | ~              |                       | 21.09.2015 22:24 |           |          |  |  |  |  |
| Gnagbo                                                           | Dogba Kowy Adolphe | 190868006 |                | 5 von 5               | 26.07.2016 08:54 |           |          |  |  |  |  |
| Götz                                                             | Daniel             | 230578024 | ~              |                       | 21.09.2015 22:24 |           |          |  |  |  |  |
| Jahns                                                            | Stefan             | 130482045 |                | 5 von 5               | 26.07.2016 08:54 |           |          |  |  |  |  |
| James                                                            | Felipe             | 140497055 |                | unbegrenzt            | 26.07.2016 08:54 |           |          |  |  |  |  |
| Kalkstein                                                        | Sven               | 210682036 | ~              |                       | 21.09.2015 22:25 |           |          |  |  |  |  |
| Klemp                                                            | Christian          | 170287012 | ~              |                       | 21.09.2015 22:25 |           |          |  |  |  |  |
| Kludt                                                            | Niklas             | 301298024 |                | unbegrenzt            | 26.07.2016 08:54 |           |          |  |  |  |  |
| Kollmann-Wyatt                                                   | Helmuth            | 290798018 |                | unbegrenzt            | 26.07.2016 08:54 |           |          |  |  |  |  |
| Krebs                                                            | Valentin           | 040890043 | ~              |                       | 21.09.2015 22:25 |           |          |  |  |  |  |
| Kurzawa                                                          | Benedikt           | 140798005 |                | unbegrenzt            | 26.07.2016 08:54 |           |          |  |  |  |  |
| Kurzawa                                                          | Bernd              | 101259059 |                | 5 von 5               | 26.07.2016 08:54 |           |          |  |  |  |  |
| Lambrecht                                                        | Marcel             | 100395016 | ~              |                       | 26.07.2016 09:00 |           |          |  |  |  |  |
| Langemann                                                        | Danny              | 060488063 | ~              |                       | 21.09.2015 22:25 |           |          |  |  |  |  |
| Moreno Flores                                                    | Hasiel             | 220998078 |                | unbegrenzt            | 26.07.2016 08:54 |           |          |  |  |  |  |
| Msolli                                                           | Ramzy              | 300880040 |                | 5 von 5               | 26.07.2016 08:54 |           |          |  |  |  |  |